## **Preferred Providers for Division**

Home > EMTrack > EMTrack Providers > Preferred Providers for Division

Users with certain roles that include administrative rights for their facility may be able to access the Division Settings page to select the list of preferred providers for their facility.

The Division Settings page is accessed through System Settings, by clicking Regional Settings on the left. The Division Settings page replaces the Re gional Settings page when appropriate, according to your role and/or rights.

Note: One or more lists of preferred providers must be established before you can change this setting.

## To set or change preferred providers for your division

- 1. On the upper right, click System Settings.
- 2. On the left, under Other Settings, click Regional Settings. The Division Settings page opens.
- 3. In the Preferred Providers area, in the Mobile Providers list, click the name of the list you want available to facility users.
- 4. In the Preferred Providers area, in the Provider Facilities list, click the list you want available to facility users.
- Tip: You can select the same list for both Mobile Providers and Provider Facilities. 5. Click Save.